# **RSVP** for an Event

## Home -> Our Stories

From the "Home" page, click on "Volunteer Opportunities".

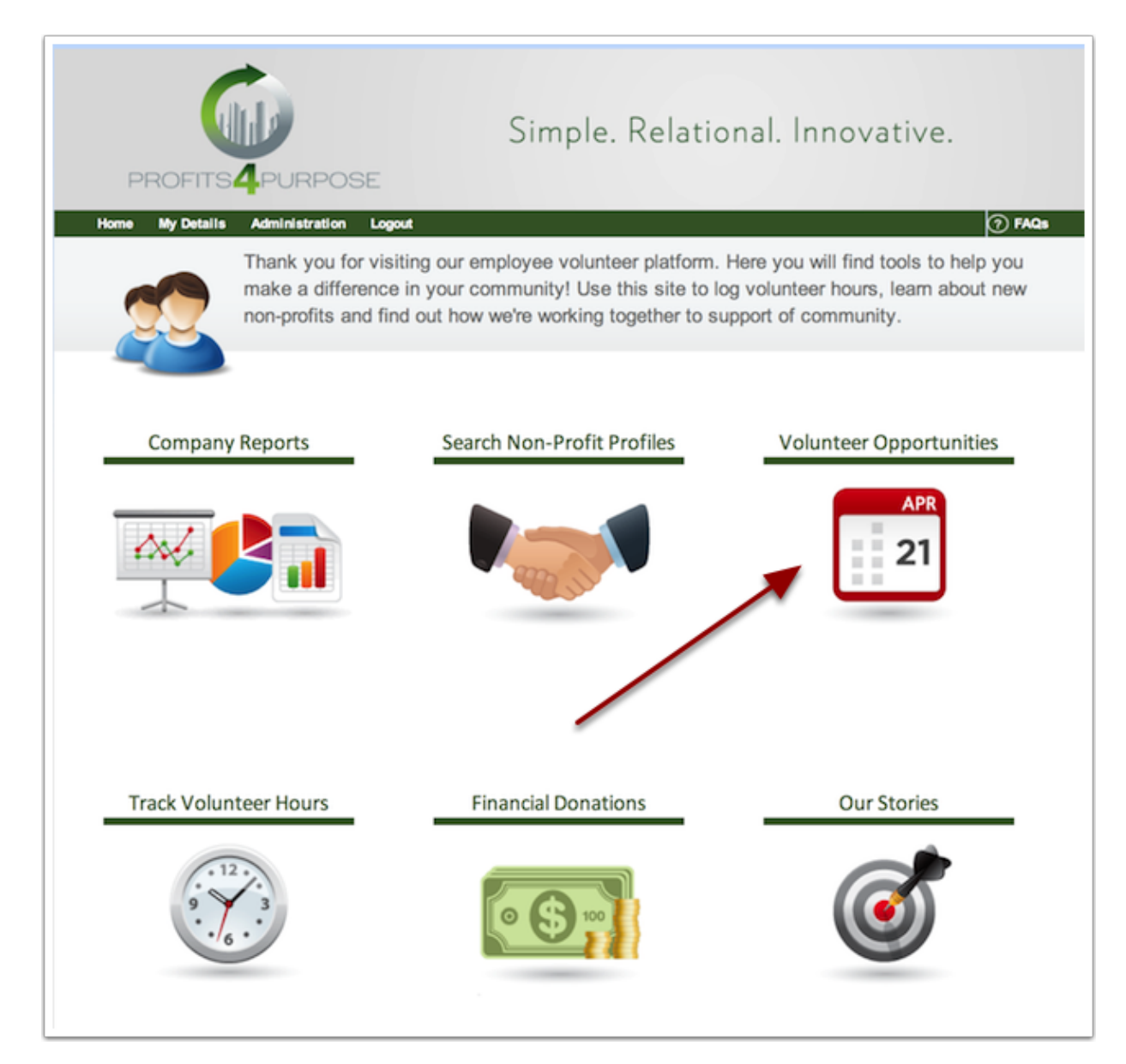

### **Pick an Event**

From your list of events, find and select the event you wish to choose.

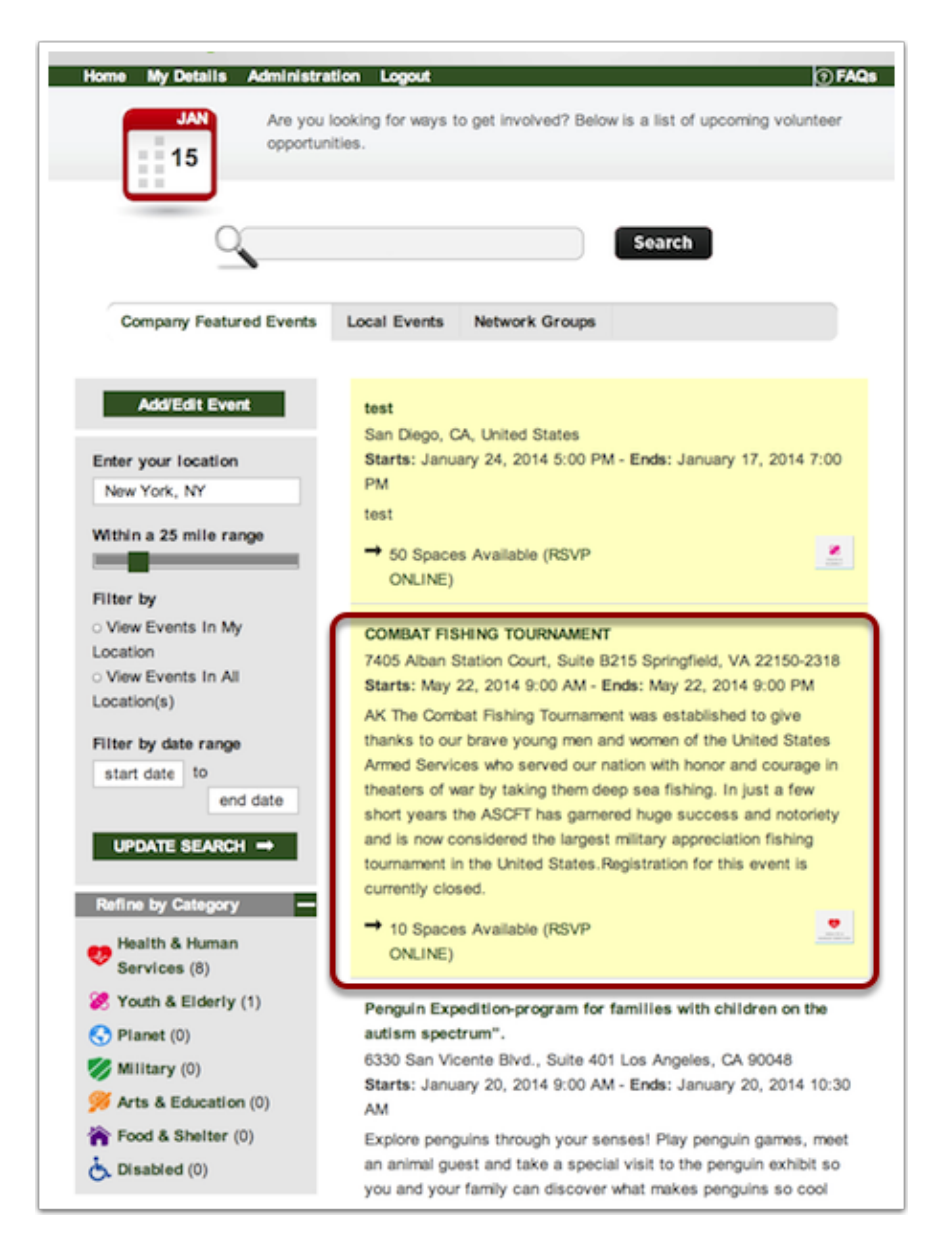

#### **RSVP** an Event

From here, find the "RSVP NOW ONLINE" button from below and click.

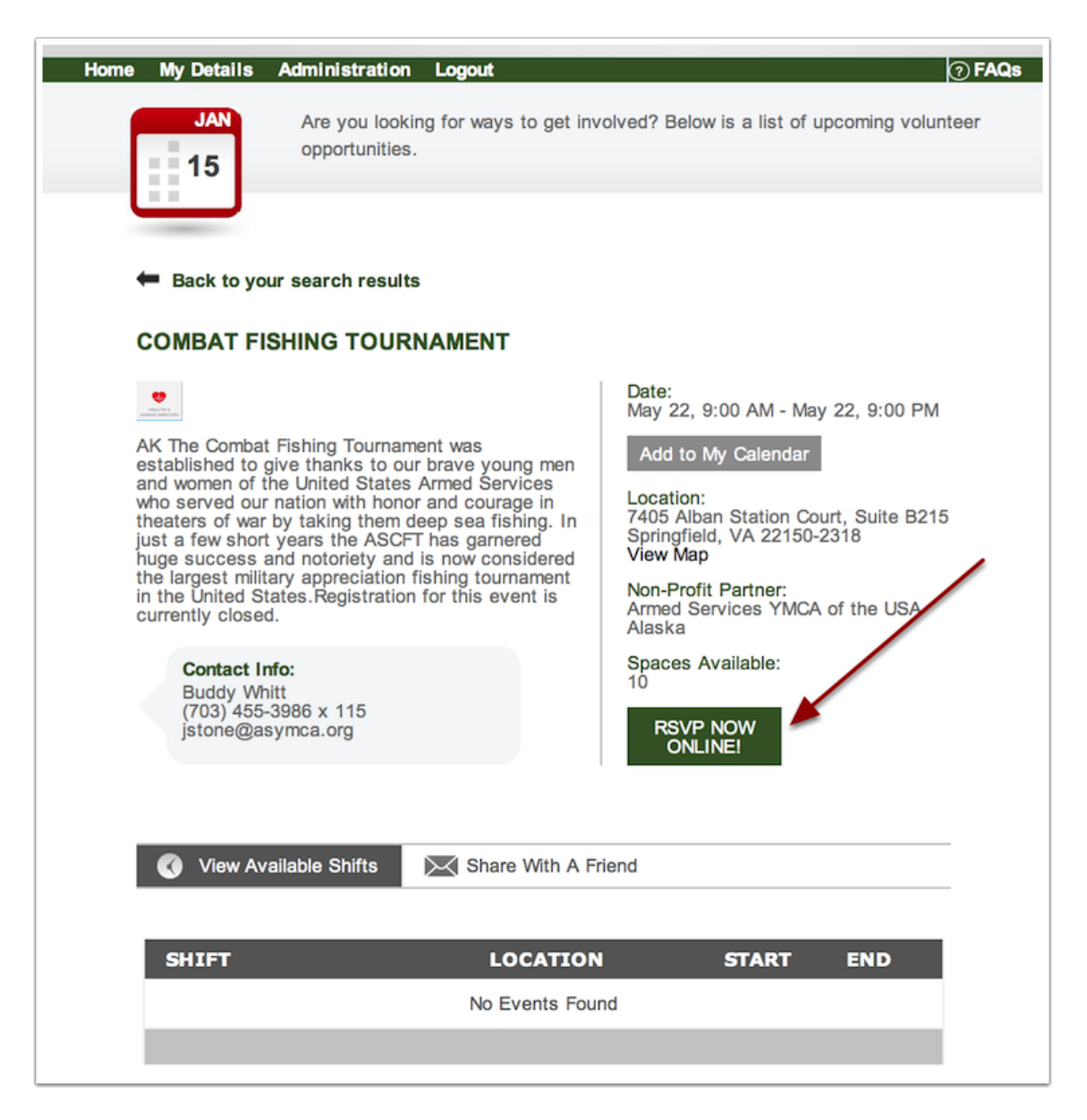

### **Finalize the RSVP**

In this last step, mention any people you would like to RSVP along with you. Also, fill out how many hours you will be attending the event for.

Hit "Submit RSVP", and you're done!

|   |                                                             | Þ |
|---|-------------------------------------------------------------|---|
|   | How many people are you registering for including yourself? |   |
|   |                                                             |   |
|   | How many hours do you intend to volunteer? *                |   |
| s | ubmit RSVP                                                  |   |
| s | ubmit RSVP                                                  |   |